# Multimedia-album

# Gebruikershandleiding

#### CONFORMITEITSVERKLARING

NOKIA CORPORATION verklaart op eigen verantwoordelijkheid dat het product PD-1 conform is aan de bepalingen van de volgende Richtlijn van de Raad: 1999/5/EG. Een kopie van de conformiteitsverklaring kunt u vinden op de volgende website:

http://www.nokia.com/phones/declaration\_of\_conformity/.

# **C€**470

Copyright © 2004 Nokia. Alle rechten voorbehouden.

Onrechtmatige reproductie, overdracht, distributie of opslag van dit document of een gedeelte ervan in enige vorm zonder voorafgaande geschreven toestemming van Nokia is verboden.

Nokia en Nokia Connecting People zijn gedeponeerde handelsmerken van Nokia Corporation. Namen van andere producten en bedrijven kunnen handelsmerken of handelsnamen van de respectievelijke eigenaren zijn.

Bluetooth is a registered trademark of Bluetooth SIG, Inc.

Nokia voert een beleid dat gericht is op continue ontwikkeling. Nokia behoudt zich het recht voor zonder voorafgaande kennisgeving wijzigingen en verbeteringen aan te brengen in de producten die in dit document worden beschreven.

In geen geval is Nokia aansprakelijk voor enig verlies van gegevens of inkomsten of voor enige bijzondere, incidentele, onrechtstreekse of indirecte schade.

De inhoud van dit document wordt zonder enige vorm van garantie verstrekt. Tenzij vereist krachtens het toepasselijke recht, wordt geen enkele garantie gegeven betreffende de nauwkeurigheid, betrouwbaarheid of inhoud van dit document, hetzij uitdrukkelijk hetzij impliciet, daaronder mede begrepen maar niet beperkt tot impliciete garanties betreffende de verkoopbaarheid en de geschiktheid voor een bepaald doel. Nokia behoudt zich te allen tijde het recht voor zonder voorafgaande kennisgeving dit document te wijzigen of te herroepen.

De beschikbaarheid van bepaalde producten kan per regio verschillen. Neem hiervoor contact op met de dichtstbijzijnde Nokia leverancier.

Uitgave 2 NL

9232646

## Voor uw veiligheid

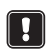

Lees deze eenvoudige richtlijnen. Het overtreden van de regels kan gevaarlijk of onwettig zijn. Meer informatie vindt u in deze handleiding.

#### DESKUNDIG ONDERHOUD

Laat alleen bevoegd personeel het apparaat repareren.

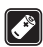

#### ACCESSOIRES EN BATTERIJEN

Gebruik alleen goedgekeurde accessoires. Sluit geen ongeschikte producten aan.

## **کچ**ر

#### AANSLUITEN OP ANDERE APPARATEN

Wanneer u het apparaat op een ander apparaat aansluit, moet u de gebruikershandleiding van dat apparaat lezen voor gedetailleerde veiligheidsinstructies. Sluit geen ongeschikte producten aan.

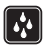

#### WATERBESTENDIGHEID

Het apparaat is niet waterbestendig. Houd het apparaat droog.

|   | - |   | - |
|---|---|---|---|
| I | Г | Π | П |
| I | ۲ |   | Ы |
| н |   |   | ш |

#### MAAK BACK-UPS

Vergeet niet om een back-up te maken van alle belangrijke gegevens.

| 6 |          |   |
|---|----------|---|
| L |          |   |
| L | н        |   |
| ι | <u> </u> | _ |

#### VENTILATIE

Zorg ervoor dat het Multimedia-album voldoende ventilatie heeft. Bedek het apparaat niet.

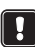

Leg het Multimedia-album niet op een apparaat dat warmte afgeeft. Plaats geen bronnen met open vuur, zoals een brandende kaars, op het Multimediaalbum.

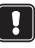

#### DE STROOMTOEVOER ONDERBREKEN

Haal de stekker alleen uit het stopcontact wanneer het Multimedia-album is uitgeschakeld en het standby-lampje rood brandt.

## Inhoud

| 1. Inleiding                                                                          | 6             |
|---------------------------------------------------------------------------------------|---------------|
| Multimedia-album                                                                      | 6             |
| Afstandsbediening                                                                     |               |
| Tekst invoeren met de afstandsbediening                                               | 9             |
| 2 Aan de slag                                                                         | ٩             |
| Hat Multimodia album concluiton on con tu                                             |               |
| Het Multimedia-album inschakelen                                                      |               |
|                                                                                       |               |
| 3. Werken met het Multimedia-album                                                    |               |
| Bestanden van een mobiele telefoon opslaan                                            | 11            |
| Bestanden van een digitale camera opslaan                                             | 13            |
| Bestanden van een geheugenkaart opslaan                                               | 14            |
| Bestanden bekijken                                                                    | 15            |
| Afbeeldingen bewerken                                                                 |               |
| Het Multimedia-album beheren                                                          | 17            |
| Een nieuwe map maken                                                                  |               |
| Bestanden verplaatsen en kopiëren naar een nieuwe map<br>Bestanden en mappen sorteren |               |
| De naam van bestanden en mappen wijzigen                                              |               |
| Bestanden en mappen verwijderen                                                       |               |
| Bestanden en mappen zoeken                                                            |               |
| De gegevens van een bestand of map controleren                                        |               |
| Een dianrecentatie maken                                                              |               |
| Fen back-up van bestanden maken on een cd                                             | 19<br>19      |
| Bestanden van het Multimedia-album verzenden naar                                     |               |
| een mohiele telefoon                                                                  | 20            |
| Bluetooth-verhindingen                                                                | 20<br>วว      |
| Afbeeldingen afdrukken                                                                |               |
| Verbinding maken met een pc                                                           |               |
| 4 Instellingen aannassen                                                              | 24            |
| E Telefoontoenassingen                                                                | יייד 24<br>סב |
| 5. Telefoontoepassingen                                                               |               |
| Een teletoontoepassing installeren                                                    |               |
| De teletoon als afstandsbediening gebruiken                                           |               |
| De toepassing Berichtenarchief gebruiken                                              |               |
| De teletoontoepassingen verwijderen                                                   |               |

| 6. | Problemen oplossen       | 28 |
|----|--------------------------|----|
| 7. | Verzorging en onderhoud  | 31 |
| 8. | Technische specificaties | 33 |

## 1. Inleiding

Met het Multimedia-album kunt u digitale afbeeldingen, videoclips en berichten van een compatibele mobiele telefoon of digitale camera opslaan, bewerken en ordenen, en bekijken op tv. Zie 'Technische specificaties' op pagina 33 voor een overzicht van ondersteunde apparaten en bestandsindelingen.

Het Multimedia-album wordt geleverd met:

- het Multimedia-album
- een afstandsbediening
- AAA-batterijen voor de afstandsbediening
- een voeding
- een tulpkabel
- een SCART-adapter
- deze gebruikershandleiding

## Multimedia-album

#### De voorkant van het Multimedia-album:

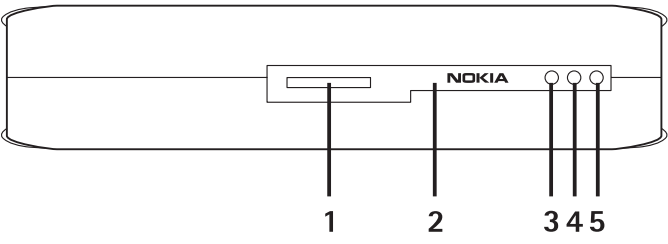

Afbeelding 1

- Sleuf voor geheugenkaart (1)
- Infraroodpoort voor communicatie met de afstandsbediening (2)
- Infraroodpoort voor communicatie met infraroodtelefoons (3)
- Standby-lampje (4)
- Aan/uit-toets (5)

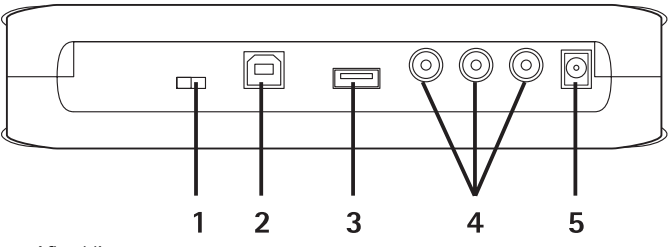

#### De achterkant van het Multimedia-album:

Afbeelding 2

- NTSC/PAL-schakelaar voor het kiezen van de tv-standaard (1)
- USB-poort voor aansluiting op een pc (2)
- USB-poort voor aansluiting van een digitale camera, cd-brander, externe geheugenkaartlezer of een ander USBmassageheugenapparaat (3)
- Tulpconnector (4)
- Voedingsaansluiting (5)

#### De zijkant van het Multimedia-album:

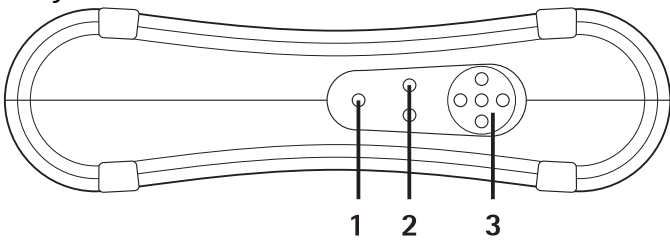

Afbeelding 3

- Menutoets (1) het hoofdvenster openen.
- Selectietoetsen (2) de opdracht selecteren die linksonder of rechtsonder op het scherm wordt weergegeven.
- Navigatietoetsen (3) navigeren op het scherm, items openen of selecteren.

## Afstandsbediening

Gebruik het Multimedia-album met de bijgeleverde afstandsbediening.

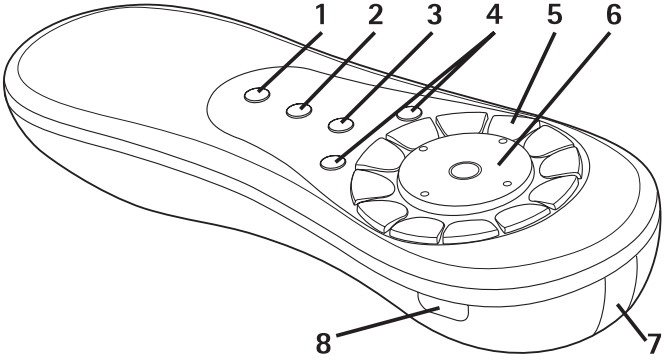

#### Afbeelding 4

- Markeringstoets (1) bestanden en mappen markeren, of het menu voor tekstinvoer openen.
- Menutoets (2) het hoofdvenster openen.
- Wistoets (3) bestanden, mappen of tekst verwijderen.
- Selectietoetsen (4) de opdracht selecteren die links- of rechtsonder op het scherm wordt weergegeven.
- Tekentoetsen (5) tekst invoeren.
- Navigatietoets (6) navigeren op het scherm en items openen of selecteren.
- Infraroodpoort (7) wijs naar de infraroodpoort van het Multimediaalbum wanneer u de afstandsbediening gebruikt.
- Aan/uit-toets (8) het Multimedia-album in- of uitschakelen.

Als u de toetsen van de afstandsbediening wilt blokkeren, drukt u eerst op de linkerselectietoets en vervolgens op de toets \*. U kunt de toetsen vrijgeven door eerst op de linkerselectietoets te drukken en vervolgens op de toets \*.

### Tekst invoeren met de afstandsbediening

Druk meerdere keren op een tekentoets tot het gewenste teken wordt weergegeven. Met een cijfertoets kunt u meer tekens invoeren dan alleen de tekens die op de toets worden weergegeven.

Als u voor de volgende letter die u wilt invoeren dezelfde toets moet gebruiken, wacht u tot de cursor verschijnt en voert u vervolgens de letter in.

Als u een fout maakt, drukt u op de wistoets om het onjuiste teken te verwijderen.

U kunt een hoofdletter invoeren door op de markeringstoets te drukken en **Hoofdletters** te kiezen. U kunt een kleine letter invoeren door nogmaals op de markeringstoets te drukken en **Kleine letters** te kiezen. Als u een cijfer wilt invoeren, drukt u op de markeringstoets en kiest u **Cijfermodus**.

U kunt een spatie invoegen door op de toets **0** te drukken.

De leestekens die het meest worden gebruikt, kunt u invoeren met de toets 1.

Druk op de toets \* om een lijst met speciale tekens weer te geven. Blader naar het gewenste teken en druk op **Selecteer**.

## 2. Aan de slag

## Het Multimedia-album aansluiten op een tv

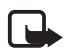

**Opmerking:** schakel het apparaat altijd eerst uit en verwijder het netsnoer voordat u kabels gaat aansluiten of vervangen.

1 Sluit de tulpkabel aan op de tulpconnector op de achterkant van het Multimedia-album. Zie 'Afbeelding 5' op pagina 10.

Steek de gele videostekker van de kabel in de gele videoaansluiting van het Multimedia-album, en de rode en witte audiostekkers van de kabel in de rode en witte audioaansluitingen van het Multimediaalbum. 2 Sluit het andere uiteinde van de tulpkabel aan op de tulpconnector van de tv of gebruik indien nodig de SCART-adapter om de tulpkabel aan te sluiten op de SCART-aansluiting van de tv.

Steek de gele videostekker van de kabel in de videoaansluiting van de tv, en de rode en witte audiostekkers van de kabel in de audioaansluitingen van de tv. Raadpleeg de handleiding van de tv voor meer informatie.

3 Sluit de voeding aan op de voedingsaansluiting van het Multimediaalbum en steek de stekker in het stopcontact.

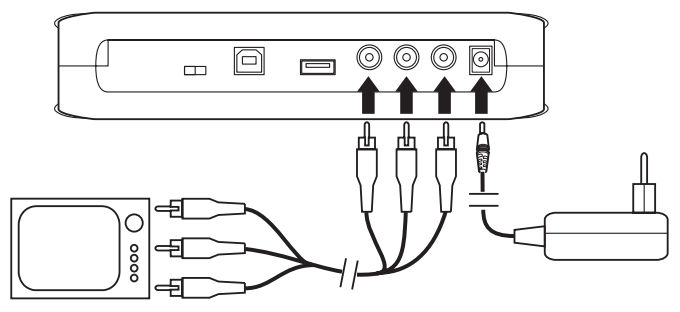

Afbeelding 5

- 4 Het standby-lampje knippert groen. Wacht tot het Multimediaalbum in de standby-modus staat en het standby-lampje rood brandt.
- 5 Zet de tv aan en selecteer het juiste ingangssignaal. Raadpleeg de handleiding van de tv voor meer informatie.

## Het Multimedia-album inschakelen

- 1 Plaats de batterijen in de afstandsbediening.
- 2 Druk op de aan/uit-toets op de afstandsbediening om het Multimedia-album in te schakelen. Het standby-lampje knippert groen totdat het Multimedia-album is ingeschakeld.
- **3** Gebruik de navigatietoets om uw taal te selecteren in de lijst en druk op **OK** met de linkerselectietoets.

- 4 Gebruik de tekentoetsen op de afstandsbediening om de huidige datum in te stellen en druk op **OK**.
- **5** Gebruik de tekentoetsen op de afstandsbediening om de huidige tijd in te stellen en druk op **OK**.

Het Multimedia-album is nu gereed voor gebruik.

Als de kwaliteit van de tv-beelden slecht is, controleert u de of stand van de NTSC/PAL-schakelaar op de achterkant van het Multimedia-album overeenkomt met de standaard van de tv (zie 'Afbeelding 2' op pagina 7). Als u de positie van de schakelaar moet wijzigen, moet u het Multimedia-album opnieuw starten na de wijziging.

Druk op de aan/uit-toets op het Multimedia-album uit te schakelen. Het standby-lampje knippert groen en verandert in rood om aan te geven dat het Multimedia-album in de standby-modus staat.

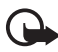

**Belangrijk:** haal de stekker alleen uit het stopcontact al het Multimedia-ablum is uitgeschakeld en het standby-lampje rood brandt. Als u tijdens een bewerking de stekker uit het stopcontact haalt, raken de bestanden mogelijk beschadigd en moet er de volgende keer dat het Multimedia-album wordt ingeschakeld, een controle van het bestandssysteem worden uitgevoerd.

## 3. Werken met het Multimediaalbum

## Bestanden van een mobiele telefoon opslaan

U kunt afbeeldingen, videoclips en audioclips die zijn opgeslagen op een compatibele mobiele telefoon overbrengen naar het Multimedia-album. U kunt ook tekstberichten en multimediaberichten opslaan die afkomstig zijn van telefoons zoals de Nokia 6630, de Nokia 6670, de Nokia 3650, de Nokia 3660, de Nokia 6600, de Nokia 7610 en de Nokia 7650, en van de Nokia N-Gage game deck. Vanwege copyrightbeveiligingen kunnen sommige afbeeldingen en andere inhoud niet worden gekopieerd, gewijzigd, overgedragen of doorgestuurd.

# Bestanden via een infraroodverbinding overbrengen naar het Multimedia-album:

- 1 Controleer of de infraroodpoort van de telefoon is gericht op de infraroodpoort van het Multimedia-album.
- 2 Selecteer op de telefoon de bestanden die u naar het Multimediaalbum wilt verzenden.
- **3** Verstuur de bestanden via de infraroodverbinding. De bestanden worden opgeslagen in de map Inbox van het Multimedia-album.

Als de bestandsoverdracht mislukt, moet u de infraroodverbinding verbreken vanaf de mobiele telefoon en het opnieuw proberen.

# Bestanden via draadloze Bluetooth-technologie overbrengen naar het Multimedia-album:

1 Zorg ervoor dat Bluetooth is ingeschakeld op het Multimedia-album.

Als u Bluetooth voor de eerste keer gebruikt, drukt u op **Opties** > **Geavanceerd** > **Instellingen** en selecteert u **Bluetooth**. Selecteer **Bluetooth** > **Wijzigen** en stel Bluetooth in op **Aan**.

Selecteer **Toegangscode** > **Wijzigen** en voer een toegangscode van 4 cijfers in voor het Multimedia-album. De vooraf ingestelde toegangscode is 1234.

- 2 Selecteer op de telefoon de bestanden die u naar het Multimediaalbum wilt verzenden en verstuur de bestanden via Bluetooth.
- 3 Selecteer Nokia Multimedia-album in de lijst met beschikbare Bluetooth-apparaten en voer de toegangscode van het Multimediaalbum in als hier naar wordt gevraagd. De bestanden worden opgeslagen in de map Inbox van het Multimedia-album.

Er kan altijd maar één Bluetooth-verbinding tegelijk actief zijn. De Bluetooth-verbinding wordt automatisch verbroken wanneer gegevens zijn verzonden of ontvangen.

### Bestanden van een digitale camera opslaan

U kunt afbeeldingen, videoclips en audioclips die zijn opgeslagen op een compatibele digitale camera of een ander compatibel USBmassageheugenapparaat overbrengen naar het Multimedia-album.

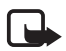

**Opmerking:** schakel het apparaat altijd eerst uit en verwijder het netsnoer voordat u kabels gaat aansluiten of vervangen.

- 1 Sluit de USB-adapter van de camera aan op de USB-poort van het Multimedia-album (zie 'Afbeelding 2' op pagina 7).
- 2 Zet de camera aan. De inhoud van de camera is nu zichtbaar in de map USB in het hoofdvenster van het Multimedia-album.
- **3** Blader naar de map USB en druk op de navigatietoets om de map te openen.
- 4 Selecteer het bestand dat u op het Multimedia-album wilt opslaan. Als u meerdere bestanden wilt opslaan, bladert u naar de gewenste bestanden en selecteert u deze met de markeringstoets.
- 5 Druk op Opties > Organiseren > Kopiëren naar map.
- 6 Open de map waarnaar u de geselecteerde bestanden wilt kopiëren, blader naar **Hier kop.** en druk op **Kopiëren**. De overdrachtstijd is afhankelijk van de grootte van de bestanden.

Als u een nieuwe map wilt maken voor de bestanden, selecteert u **Nieuwe map**, voert u de naam van de map in met de tekentoetsen, bladert u naar **Hier kop.** en drukt u op **OK** > **Kopiëren**.

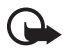

**Belangrijk:** koppel de camera of het USBmassageheugenapparaat pas los van de USB-poort als de bestanden volledig zijn overgebracht. Als u de camera of het USB-massageheugenapparaat tijdens een bewerking loskoppelt, kunnen er bestanden beschadigd raken.

Raadpleeg de handleiding van de camera of het USB-massageheugenapparaat voor meer informatie over het gebruik van het apparaat en het aansluiten ervan op andere apparaten.

## Bestanden van een geheugenkaart opslaan

U kunt afbeeldingen, videoclips en audioclips die zijn opgeslagen op een compatibele geheugenkaart overbrengen naar het Multimedia-album. Het gebruik van een incompatibele geheugenkaart kan niet alleen schadelijk zijn voor de geheugenkaart en het apparaat, maar ook voor gegevens die op de incompatibele kaart zijn opgeslagen. Zie 'Technische specificaties' op pagina 33 voor informatie over compatibele geheugenkaarten.

U kunt het Multimedia-album gebruiken met een compatibele externe geheugenkaartlezer. Sluit de externe geheugenkaartlezer aan zoals wordt beschreven in 'Bestanden van een digitale camera opslaan' op pagina 13 en gebruik de lezer ook zoals daar wordt beschreven.

1 Schuif de geheugenkaart in de sleuf op de voorkant van het Multimedia-album. Zorg ervoor dat de afgeronde hoek van de geheugenkaart zich aan de rechterkant bevindt.

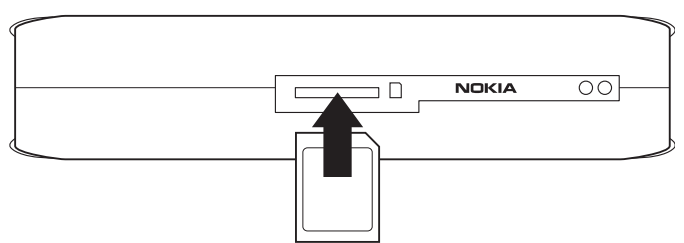

#### Afbeelding 6

De inhoud van de geheugenkaart is nu zichtbaar in de map Geheugenkaart in het hoofdvenster van het Multimedia-album.

- 2 Blader naar de map Geheugenkaart en druk op de navigatietoets om de map te openen.
- 3 Selecteer het bestand dat u op het Multimedia-album wilt opslaan. Als u meerdere bestanden wilt opslaan, bladert u naar de gewenste bestanden en selecteert u deze met de markeringstoets.
- 4 Druk op Opties > Organiseren > Kopiëren naar map.
- 5 Open de map waarnaar u de geselecteerde bestanden wilt kopiëren, blader naar **Hier kop.** en druk op **Kopiëren**.

Als u een nieuwe map wilt maken voor de bestanden, selecteert u **Nieuwe map**, voert u de naam van de map in met de tekentoetsen, bladert u naar **Hier kop.** en drukt u op **OK** > **Kopiëren**.

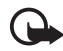

**Belangrijk:** u mag de geheugenkaart pas uit het Multimediaalbum verwijderen als de bestanden volledig zijn overgebracht. Als u de geheugenkaart tijdens een bewerking verwijdert, kunnen er bestanden beschadigd raken.

## Bestanden bekijken

- 1 Blader naar de map met het bestand dat u wilt bekijken en druk op de navigatietoets om de map te openen.
- 2 Selecteer het bestand en druk op de navigatietoets om het bestand te openen. U kunt het volgende of vorige bestand in de map openen door op de navigatietoets op de pijl-rechts of de pijl-links te drukken.

Wanneer u een afbeeldingsbestand opent, wordt de afbeelding voorbereid zodat deze kan worden bekeken. Dit kan enige tijd duren en gebeurt alleen wanneer een afbeelding of map voor het eerst wordt geopend.

Multimediaberichten kunnen uit verschillende pagina's bestaan. Open de volgende pagina door op de navigatietoets op de pijl-omlaag te drukken. Als het multimediabericht bijlagen bevat, drukt u op **Opties** > **Bijlagen weergeven**.

Als een bestand wordt weergegeven op het tv-scherm, verdwijnen de opdrachtteksten na enige tijd van het scherm. De opdrachten zijn echter nog steeds beschikbaar en u kunt het Multimedia-album bedienen met de selectietoetsen.

Het omzetten van MJPEG-videoclips in een geschikte indeling kan enige tijd duren. U kunt de verwerking onderbreken zonder dat reeds verwerkte gegevens verloren gaan. Het videoclippictogram geeft de verwerkingsstatus aan.

## Afbeeldingen bewerken

Als u een afbeelding hebt geopend, drukt u op **Opties** om een lijst met bewerkingsopties weer te geven. Selecteer een optie en druk op de navigatietoets.

Tijdens het bewerken van afbeeldingen is de resolutie lager dan in het origineel. Sla de bewerkte afbeelding op onder een andere naam om te voorkomen dat de oorspronkelijke afbeelding (met de hogere resolutie) wordt overschreven. Druk hiervoor op **Opties** > **Opslaan als** en gebruik de tekentoetsen van de afstandsbediening om de nieuwe naam in te voeren.

**Roteren** – draai de afbeelding naar links of naar rechts. U kunt afbeeldingen ook draaien met de tekentoetsen **0** en **#**.

Zoomen – zoom in op de afbeelding. Druk op Opties > Uitzoomen om de afbeelding uit te zoomen. U kunt ook zoomen met de tekentoetsen \* en 1. Wanneer u een afbeelding hebt ingezoomd, drukt u op Bewerken > Bijsnijden om de ingezoomde afbeelding afzonderlijk op te slaan.

Bewerken - selecteer de gewenste optie:

- Autom. aanpassen de afbeelding automatisch aanpassen.
- Helderheid/contrast gebruik de navigatietoets om de helderheid en het contrast aan te passen en druk op OK.
- Scherpte gebruik de navigatietoets om de scherpte aan te passen en druk op OK.
- Rode ogen verwijderen gebruik de navigatietoets om de cursor bij het rode oog te plaatsen en druk op Selecteer.
   Omcirkel het rode oog door op de navigatietoets op de pijl-links of de pijl-rechts te drukken en druk op Selecteer.

Toevoegen - selecteer de gewenste optie:

- Frame toevoegen selecteer een frame voor de afbeelding en druk op de navigatietoets.
- Tekst toevoegen gebruik de tekentoetsen van de afstandsbediening om tekst toe te voegen aan de afbeelding. Druk op Volgende en selecteer de grootte en kleur voor de tekst. Druk vervolgens op Voltooien.

**Opmerkingen toevoegen** – voeg opmerkingen toe aan de afbeelding. U kunt de opmerkingen bekijken door op **Opties** > **Opmerkingen bekijken** te drukken of op de tekentoets 9.

### Het Multimedia-album beheren

#### Een nieuwe map maken

- 1 Druk op **Opties** > **Nieuwe map**.
- 2 Gebruik de tekentoetsen van de afstandsbediening om een naam voor de map in te voeren en druk op **OK**.

#### Bestanden verplaatsen en kopiëren naar een nieuwe map

- 1 Blader naar het bestand dat u wilt verplaatsen. Als u meerdere bestanden wilt verplaatsen, bladert u naar de gewenste bestanden en selecteert u deze met de markeringstoets.
- 2 Druk op Opties > Organiseren > Naar map verplaatsen. Als u de geselecteerde bestanden naar een andere map wilt kopiëren, selecteert u Kopiëren naar map.
- 3 Open de map waarnaar u de geselecteerde bestanden wilt verplaatsen of kopiëren, blader naar **Hier verpl./Hier kop.** en druk op **Verplaatsen/Kopiëren**.

Als u een nieuwe map wilt maken voor de bestanden, selecteert u Nieuwe map, voert u de naam van de map in met de tekentoetsen, bladert u naar Hier verpl. /Hier kop. en drukt u op OK > Verplaatsen/Kopiëren.

Het verplaatsen van bestanden op een cd of een digitale camera met Picture Transfer Protocol is niet mogelijk.

#### Bestanden en mappen sorteren

- 1 Druk op **Opties** > **Sorteren**.
- 2 Selecteer een sorteeroptie:
  - op datum sorteren van oud naar nieuw.
  - op naam alfabetisch sorteren.

Copyright © 2004 Nokia. All rights reserved.

- **op type** de verschillende soorten bestanden groeperen.
- handmatig selecteer een bestand of map, gebruik de navigatietoets om de cursor op de gewenste plaats te zetten en druk op **OK**.

#### De naam van bestanden en mappen wijzigen

- 1 Selecteer een bestand of map en druk op **Opties** > **Organiseren** > **Naam wijzigen**.
- 2 Gebruik de tekentoetsen om de nieuwe naam in te voeren en druk op **OK**.

Het wijzigen van namen van bestanden op een cd of een digitale camera met Picture Transfer Protocol is niet mogelijk.

#### Bestanden en mappen verwijderen

- 1 Selecteer het bestand of de map die u wilt verwijderen. Als u meerdere bestanden wilt verwijderen, bladert u naar de gewenste bestanden en selecteert u deze met de markeringstoets.
- 2 Druk op Opties > Organiseren > Verwijderen.
- 3 Druk in het bevestigingsvenster op Ja.

Het verwijderen van bestanden op een cd of een digitale camera met Picture Transfer Protocol is niet mogelijk.

### Bestanden en mappen zoeken

- 1 Druk op **Opties** > **Zoeken**.
- 2 Voer de trefwoorden en/of de datum van het bestand in en druk op **OK**.

De trefwoorden worden gezocht in de bestands- en mapnamen, opmerkingen en berichten. Er wordt bij het zoeken geen onderscheid gemaakt tussen hoofdletters en kleine letters. U kunt ook delen van woorden invoeren.

In het datumveld voert u alleen een jaartal in als u bestanden uit een bepaald jaar wilt zoeken. U kunt ook de naam en het jaar invoeren of alleen een begindatum of einddatum.

### De gegevens van een bestand of map controleren

Selecteer het bestand of de map waarvan u de details wilt bekijken en druk op **Opties > Geavanceerd > Gegevens bekijken**.

#### Opmerkingen toevoegen aan afbeeldingen

- 1 Selecteer de gewenste afbeelding en druk op **Opties** > **Geavanceerd** > **Opmerkingen toevoegen**.
- 2 Gebruik de tekentoetsen om de opmerking in te voeren en druk op **OK**.

Als u de opmerking wilt bekijken, drukt u op **Opties** > **Geavanceerd** > **Opmerkingen bekijken**.

## Een diapresentatie maken

U kunt uw bestanden weergeven als een diapresentatie.

- 1 Open de map waarvan u de inhoud wilt gebruiken in een diapresentatie.
- 2 Druk op Opties > Geavanceerd > Diapresentatie.

De inhoud van de map wordt weergegeven. U kunt de diapresentatie onderbreken door op **Opties** > **Diapresentatie onderbreken** te drukken. Als u de diapresentatie wilt stoppen, drukt u op **Stop**.

Zie 'Instellingen aanpassen' op pagina 24 als u wilt instellen hoe lang een bestand moet worden weergegeven in een diapresentatie.

## Een back-up van bestanden maken op een cd

Met behulp van een compatibele cd-brander kunt u een back-up op cd maken van bestanden op het Multimedia-album.

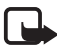

**Opmerking:** schakel het apparaat altijd eerst uit en verwijder het netsnoer voordat u kabels gaat aansluiten of vervangen.

- 1 Sluit een compatibele cd-brander aan op de USB-poort op de achterkant van het Multimedia-album (zie 'Afbeelding 2' op pagina 7).
- 2 Druk op Opties > Geavanceerd > Cd maken.

- **3** Druk op **Start**, blader naar de gewenste bestanden of mappen en druk bij elk bestand of elke map op **Opties** > **Toevoegen**.
- 4 Druk op **Opties** > **Geselecteerde items bevestigen** en controleer de inhoud die u hebt geselecteerd voor de cd. Als u de inhoud wilt wijzigen, drukt u op **Opties** > **Geselecteerde items wijzigen**.
- 5 Als de inhoud klaar is voor de back-up, drukt u op **Opties** > **Cd schrijven**.

Voordat u bestanden verwijdert van het Multimedia-album, is het verstandig te controleren of de bestanden wel goed naar de cd zijn gekopieerd.

Sluit de cd-brander aan op de USB-poort van het Multimedia-album en open vervolgens de USB-map op het Multimedia-album om de inhoud van de cd weer te geven. Bewerken of verwijderen van de inhoud van de cd met het Multimedia-album is niet mogelijk.

Houd er rekening mee dat het misschien niet mogelijk is de cd uit de cdbrander te verwijderen als de USB-map is geopend in het Multimediaalbum. Druk op de menutoets van de afstandsbediening om te controleren of de USB-map is gesloten.

### Bestanden van het Multimedia-album verzenden naar een mobiele telefoon

Wanneer u tekstberichten of multimediaberichten vanaf het Multimedia-album verstuurt naar een mobiele telefoon, kunt u de berichten alleen openen op de telefoon waarmee de berichten oorspronkelijk naar het Multimedia-album zijn verzonden.

# Bestanden via een infraroodverbinding overbrengen naar een mobiele telefoon:

- 1 Controleer of de infraroodpoort van de telefoon gericht is op de infraroodpoort van het Multimedia-album (zie 'Afbeelding 1' op pagina 6) en activeer de infraroodverbinding op de telefoon.
- 2 Selecteer op het Multimedia-album het bestand dat u naar de telefoon wilt overbrengen. Als u meerdere bestanden wilt overbrengen, bladert u naar de gewenste bestanden en selecteert u deze met de markeringstoets.

3 Druk op **Opties** > **Verzenden** en geef aan dat u het bericht wilt verzenden via de infraroodverbinding.

Het is mogelijk dat u wordt gevraagd de grootte van de afbeelding te reduceren. Selecteer **Ja** als u het bestand vanaf de mobiele telefoon wilt verzenden als multimediabericht. Multimediaberichten kunnen geen extreem grote afbeeldingen bevatten.

# Bestanden via draadloze Bluetooth-technologie overbrengen naar een mobiele telefoon:

- 1 Selecteer op het Multimedia-album het bestand dat u naar de telefoon wilt overbrengen. Als u meerdere bestanden wilt overbrengen, bladert u naar de gewenste bestanden en selecteert u deze met de markeringstoets.
- 2 Druk op **Opties** > **Verzenden** en geef aan dat u het bericht wilt verzenden via Bluetooth.
- 3 Het Multimedia-album zoekt naar apparaten die zich binnen het bereik bevinden. Apparaten met draadloze Bluetooth-technologie die zich binnen het bereik bevinden, worden één voor één op het scherm weergegeven.

Als u eerder naar Bluetooth-apparaten hebt gezocht, wordt er eerst een lijst weergegeven met de apparaten die toen zijn gevonden. Als u een nieuwe zoekopdracht wilt uitvoeren, drukt u op Meer apparaten.

- 4 Selecteer de gewenste telefoon en druk op Selecteer.
- 5 Voer de toegangscode van de telefoon in als hierom wordt gevraagd.

Het is mogelijk dat u wordt gevraagd de grootte van de afbeelding te reduceren. Selecteer **Ja** als u het bestand vanaf de mobiele telefoon wilt verzenden als multimediabericht. Multimediaberichten kunnen geen extreem grote afbeeldingen bevatten.

Er kan altijd maar één Bluetooth-verbinding tegelijk actief zijn. De Bluetooth-verbinding wordt automatisch verbroken na het verzenden of ontvangen van gegevens.

### Bluetooth-verbindingen

Met draadloze Bluetooth-technologie is het mogelijk draadloze verbindingen op te zetten tussen elektronische apparaten die maximaal 10 meter van elkaar zijn verwijderd.

Omdat apparaten die gebruikmaken van draadloze Bluetoothtechnologie communiceren via radiogolven, hoeven het Multimediaalbum en de andere apparaten niet naar elkaar gericht te zijn.

De twee apparaten mogen zich maximaal 10 meter van elkaar vandaan bevinden, hoewel de verbinding kan worden gestoord door obstakels zoals muren of door andere elektronische apparaten.

#### Bluetooth-apparaten paren:

Paren betekent in feite verificatie. De gebruikers van de apparaten met draadloze Bluetooth-technologie moeten samen een toegangscode afspreken en vervolgens voor beide apparaten dezelfde toegangscode gebruiken om de apparaten te paren.

- 1 Druk op **Opties** > **Geavanceerd** > **Instellingen** en selecteer **Bluetooth** > **Gepaarde apparaten**.
- 2 Druk op Opties > Nieuw gepaard app.. Het Multimedia-album zoekt naar apparaten die zich binnen het bereik bevinden. Als u eerder naar apparaten hebt gezocht, wordt er eerst een lijst weergegeven met de apparaten die toen zijn gevonden. Als u een nieuwe zoekopdracht wilt uitvoeren, selecteert u Meer apparaten.
- 3 Blader naar het apparaat dat u wilt paren en druk op Selecteer.
- 4 Voer de toegangscode van het apparaat in als hierom wordt gevraagd. Het apparaat wordt toegevoegd aan de lijst met gepaarde apparaten.

#### Een korte naam toewijzen voor een gepaard apparaat:

Definieer een korte naam om een bepaald apparaat eenvoudig te herkennen. Deze naam wordt opgeslagen in het geheugen van het Multimedia-album en kan niet worden bekeken door andere gebruikers van het apparaat.

1 Druk op Opties > Geavanceerd > Instellingen en selecteer Bluetooth > Gepaarde apparaten. 2 Druk op Wijzigen, selecteer het gepaarde apparaat in de lijst en druk op Opties > Korte naam toewijz.. Voer de korte naam in en druk op OK.

## Afbeeldingen afdrukken

U kunt afbeeldingen afdrukken via een compatibele Bluetooth-printer.

- 1 Open een afbeelding en druk op **Opties** > **Afdrukken**.
- 2 Het Multimedia-album zoekt naar Bluetooth-apparaten die zich binnen het bereik bevinden. Apparaten met draadloze Bluetoothtechnologie die zich binnen het bereik bevinden, worden één voor één op het scherm weergegeven.

Als u eerder naar Bluetooth-apparaten hebt gezocht, wordt er eerst een lijst weergegeven met de apparaten die toen zijn gevonden. Als u een nieuwe zoekopdracht wilt uitvoeren, drukt u op Meer apparaten.

- 3 Selecteer de gewenste printer en druk op Selecteer.
- 4 Voer de toegangscode van de printer in als hierom wordt gevraagd.

## ■ Verbinding maken met een pc

U kunt het Multimedia-album aansluiten op een compatibele pc en een back-up van bestanden maken op de pc.

- 1 Zorg ervoor dat het Multimedia-album is ingeschakeld en dat het standby-lampje groen brandt.
- 2 Sluit de USB-kabel van een compatibele pc aan op de USB-poort van het Multimedia-album (zie 'Afbeelding 2' op pagina 7).
- 3 Druk op de navigatietoets op de pijl-rechts om ervoor te zorgen dat de controle van het bestandssysteem niet op het Multimedia-album wordt uitgevoerd.

Het Multimedia-album wordt nu als een verwijderbaar station herkend op de pc.

Als het Multimedia-album is aangesloten op een pc, kunt u het apparaat niet gebruiken.

## 4. Instellingen aanpassen

Druk op **Opties** > **Geavanceerd** > **Instellingen** om de volgende instellingen weer te geven:

**Bluetooth** - de instellingen voor uw Bluetooth-verbindingen configureren:

- Bluetooth selecteer Aan als u draadloze Bluetoothtechnologie wilt gebruiken. Als u Uit selecteert, worden alle actieve Bluetooth-verbindingen verbroken kunt u geen gegevens verzenden of ontvangen via draadloze Bluetoothtechnologie.
- Zichtbaarheid apparaat selecteer Waarneembaar als het Multimedia-album mag worden gevonden door andere Bluetooth-apparaten. Selecteer Verborgen als u het Multimedia-album wilt verbergen voor andere apparaten.
- Naam apparaat voer een naam in voor het Multimediaalbum. Als u Bluetooth hebt ingeschakeld en de waarde van Zichtbaarheid apparaat hebt gewijzigd in Waarneembaar, kan deze naam worden gezien door andere apparaten.
- Gepaarde apparaten bekijk de Bluetooth-apparaten die gepaard zijn met het Multimedia-album. Als u een nieuw apparaat wilt paren, drukt u op Opties > Nieuw gepaard app.. Zie 'Bluetooth-apparaten paren:' op pagina 22.
- **Toegangscode** voer een toegangscode van 4 cijfers in voor het Multimedia-album. De vooraf ingestelde toegangscode is 1234.

Algemene instellingen - het uiterlijk van het Multimedia-album configureren:

- Vertraging van diapresentatie voer het aantal seconden in dat een bestand moet worden weergegeven tijdens een diapresentatie.
- Taal stel de taal in voor het Multimedia-album.
- **Tijd- en datumnotatie** stel de huidige datum en tijd in, en definieer de notatie waarin de datum en tijd worden weergegeven.

• Fabrieksinstellingen – de huidige instellingen ongedaan maken en de vooraf gedefinieerde standaardinstellingen van het Multimedia-album herstellen. Het herstellen van de fabrieksinstellingen heeft niet tot gevolg dat er bestanden of mappen van het Multimedia-album worden verwijderd.

**Installatie telefoontoepassing** – zie 'Telefoontoepassingen' op pagina 25.

Systeeminformatie - de details van het Multimedia-album controleren:

- Schijfrapport gegevens van de opslagruimte bekijken. Het controleren van het schijfrapport kan enige tijd in beslag nemen en is afhankelijk van de hoeveelheid opgeslagen gegevens.
- Productinformatie de software- en hardwareversie bekijken.

## 5. Telefoontoepassingen

Het Multimedia-album bevat twee toepassingen die u kunt downloaden naar een mobiele telefoon:

- Afstandsbediening gebruik de mobiele telefoon als een afstandsbediening voor het Multimedia-album via draadloze Bluetooth-technologie.
- Berichtenarchief verstuur tekstberichten en multimediaberichten vanaf de mobiele telefoon naar het Multimedia-album.

De toepassingen zijn compatibel met telefoons zoals de Nokia 6630, de Nokia 6670, de Nokia 3650, de Nokia 3660, de Nokia 6600, de Nokia 7610 en de Nokia 7650, en met de Nokia N-Gage game deck.

## Een telefoontoepassing installeren

- 1 Activeer de Bluetooth- of infraroodverbinding op de telefoon. Raadpleeg de handleiding van de telefoon voor meer informatie.
- 2 Druk op het Multimedia-album op Opties > Geavanceerd > Instellingen > Installatie telefoontoepassing > Afstandsbediening installeren/Berichtenarchief installeren.

3 Selecteer of u de toepassing via de Bluetooth-verbinding of de infraroodverbinding naar de telefoon wilt verzenden en druk vervolgens op **OK**.

Als u Bluetooth selecteert, begint het Multimedia-album te zoeken naar apparaten die zich binnen het bereik bevinden. Apparaten met draadloze Bluetooth-technologie die zich binnen het bereik bevinden, worden één voor één op het scherm weergegeven.

Als u eerder naar Bluetooth-apparaten hebt gezocht, wordt er eerst een lijst weergegeven met de apparaten die toen zijn gevonden. Als u een nieuwe zoekopdracht wilt uitvoeren, drukt u op **Meer apparaten**. Selecteer de gewenste telefoon en druk op **Selecteer**. Voer de toegangscode van de telefoon in als hierom wordt gevraagd.

- 4 Ga naar de Inbox van de telefoon en open het toepassingsbestand.
- 5 Selecteer de taal voor de toepassing en geef aan of u de toepassing wilt installeren op de telefoon of de geheugenkaart (als de telefoon is voorzien van een geheugenkaart).

### De telefoon als afstandsbediening gebruiken

- 1 Zorg ervoor dat Bluetooth is ingeschakeld op het Multimedia-album (zie 'Instellingen aanpassen' op pagina 24).
- 2 Ga naar het hoofdmenu van de telefoon en open de toepassing Afstandsbediening. De toepassing begint te zoeken naar Bluetoothapparaten.
- 3 Gebruik de toetsen op de telefoon om het Multimedia-album te bedienen. De functies van de toetsen zijn vergelijkbaar met die van de toetsen op de afstandsbediening van het Multimedia-album (zie 'Afstandsbediening' op pagina 8).

Als u de telefoon niet meer als afstandsbediening wilt gebruiken, drukt u op de telefoon op de toets voor het beëindigen van een gesprek.

Als er gesprek binnenkomt terwijl de telefoon wordt gebruikt als afstandsbediening, wordt de toepassing Afstandsbediening afgesloten. Start de toepassing opnieuw als u de telefoon na het gesprek opnieuw als afstandsbediening wilt gebruiken. Er kan altijd maar één Bluetooth-verbinding tegelijk actief zijn. Wanneer u de telefoon als afstandsbediening gebruikt, kunt u niet via draadloze Bluetooth-technologie bestanden overbrengen van de telefoon naar het Multimedia-album.

### De toepassing Berichtenarchief gebruiken

- 1 Ga naar het hoofdmenu van de telefoon en open de toepassing Berichtenarchief.
- 2 Selecteer de map met het gewenste bericht en druk op **Opties** > **Openen**.
- 3 Selecteer het bericht dat u op het Multimedia-album wilt opslaan en druk op Verzenden.
- 4 Geef aan of u het bericht wilt verzenden via de Bluetooth-verbinding of de infraroodverbinding. Als u Bluetooth selecteert, controleert u of Bluetooth is ingeschakeld op het Multimedia-album (zie 'Instellingen aanpassen' op pagina 24).

De overgebrachte berichten worden opgeslagen in de Inbox van het Multimedia-album.

Als u tekstberichten of multimediaberichten vanaf een mobiele telefoon opslaat op het Multimedia-album, en de berichten vervolgens vanaf het Multimedia-album terugstuurt naar de telefoon, kunt u de berichten alleen openen op de telefoon waarmee de berichten oorspronkelijk naar het Multimedia-album zijn verzonden.

### De telefoontoepassingen verwijderen

- 1 Ga naar Toep.beheer op de telefoon.
- 2 Selecteer de toepassing die u wilt verwijderen en druk op **Opties** > Verwijderen.

## 6. Problemen oplossen

# De kwaliteit van de tv-beelden is slecht of er is helemaal geen beeld

Het standby-lampje brandt rood:

• Het Multimedia-album staat in de standby-modus. Druk op de aan/ uit-toets op de afstandsbediening.

Het stand-bylampje brandt groen:

• Controleer of alle kabels goed zijn aangesloten.

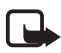

**Opmerking:** schakel het apparaat altijd eerst uit en verwijder het netsnoer voordat u kabels gaat aansluiten of vervangen.

- Controleer of de stand van de NTSC/PAL-schakelaar op de achterkant van het Multimedia-album overeenkomt met de standaard van de tv (zie 'Afbeelding 2' op pagina 7). Als u de positie van de schakelaar moet wijzigen, moet u het Multimedia-album opnieuw starten na de wijziging.
- Controleer of u het juiste video-ingangssignaal hebt geselecteerd voor de televisie. Raadpleeg de handleiding van de televisie voor meer informatie.

#### De afstandsbediening werkt niet

- Controleer of u de afstandsbediening wel goed op het Multimediaalbum richt.
- Controleer of de infraroodpoort op het Multimedia-album niet wordt geblokkeerd en of de zon niet recht op de poort schijnt.
- Vervang de batterijen in de afstandsbediening.
- Controleer of het Multimedia-album niet is aangesloten op een pc.
- Start het Multimedia-album opnieuw op en probeer het opnieuw.

#### Het andere apparaat wordt niet op mijn apparaat weergegeven bij het tot stand brengen van een Bluetoothverbinding

- Controleer of u de functie voor draadloze Bluetooth-technologie op beide apparaten hebt ingeschakeld en of er geen andere Bluetooth-verbindingen actief zijn.
- Controleer of u zich binnen 10 meter van het Multimedia-album bevindt en of er zich geen muren of andere obstakels bevinden tussen u en het Multimedia-album.
- Controleer of de optie voor de zichtbaarheid van het andere apparaat is ingesteld op Waarneembaar en of u de juiste naam van het apparaat weet.
- Controleer of er geen storing is van andere apparatuur.
- Controleer of het Multimedia-album niet is aangesloten op een pc.
- Zoek nogmaals naar Bluetooth-apparaten.
- Start het Multimedia-album opnieuw op en probeer het opnieuw.

#### De Bluetooth-verbinding werkt niet

- Controleer of de apparaten compatibel zijn. Zie 'Technische specificaties' op pagina 33 voor compatibele Bluetooth-versies en -profielen.
- Controleer of u zich binnen 10 meter van het Multimedia-album bevindt en of er zich geen muren of andere obstakels bevinden tussen u en het Multimedia-album.
- Controleer of er geen interferentie is van andere apparatuur.
- Controleer of het Multimedia-album niet is aangesloten op een pc.
- Schakel het Multimedia-album uit en koppel de stroomvoorziening los. Sluit de stroomvoorziening vervolgens weer aan en schakel het Multimedia-album opnieuw in.

#### De infraroodverbinding werkt niet

- Controleer of de infraroodpoort van de telefoon of afstandsbediening gericht is op de juiste infraroodpoort van het Multimedia-album (zie 'Afbeelding 1' op pagina 6).
- Controleer of u zich binnen 30 cm van het Multimedia-album bevindt.
- Controleer of de apparaten compatibel zijn. Zie 'Technische specificaties' op pagina 33.
- Controleer of het Multimedia-album niet is aangesloten op een pc.
- Verbreek de infraroodverbinding vanaf de mobiele telefoon en probeer het opnieuw.
- Schakel het Multimedia-album uit en koppel de stroomvoorziening los. Sluit de stroomvoorziening vervolgens weer aan en schakel het Multimedia-album opnieuw in.

# Het aangesloten USB-apparaat wordt niet als een USB-map weergegeven op het Multimedia-album

- Controleer of u wel op de juiste plaats naar de map zoekt: druk op de menutoets om het hoofdvenster te openen. De USB-map bevindt zich naast de Inbox.
- Controleer of het USB-apparaat is ingeschakeld.
- Controleer of u de juiste kabel hebt aangesloten op de juiste aansluiting.
- Controleer of de apparaten compatibel zijn. Zie 'Technische specificaties' op pagina 33.

#### Bestand kan niet worden geopend

- Het bestand heeft mogelijk een verkeerde indeling. Zie 'Technische specificaties' op pagina 33 voor ondersteunde bestandsindelingen.
- Het bestand is mogelijk beschadigd. Controleer de integriteit van het oorspronkelijke bestand en probeer het bestand opnieuw op te slaan op het Multimedia-album.
- Als het om een afbeelding of videoclip gaat, bekijkt u de details van het bestand en controleert u of de resolutie van het bestand niet te hoog is. Zie 'Technische specificaties' op pagina 33.

# De geheugenkaart wordt niet weergegeven als een map Geheugenkaart

- Controleer of de geheugenkaart compatibel is. Zie 'Technische specificaties' op pagina 33.
- Controleer of de kaart juist in de sleuf is geplaatst (zie 'Afbeelding 6' op pagina 14).
- Verwijder de kaart en plaats deze nogmaals in het Multimediaalbum.
- Start het Multimedia-album opnieuw op en probeer het opnieuw.

#### Inhoud van de cd in de cd-brander is niet waarneembaar

- Controleer of alle kabels goed zijn aangesloten.
- Sluit de USB-map en probeer het opnieuw.

Houd er rekening mee dat het misschien niet mogelijk is de cd uit de cdbrander te verwijderen als de USB-map is geopend in het Multimediaalbum. Druk op de menutoets van de afstandsbediening om te controleren of de USB-map is gesloten.

#### Melding voor bestandssysteemcontrole en schijfrapport

Het uitvoeren van de bestandssysteemcontrole of het schijfrapport kan enige tijd in beslag nemen en is afhankelijk van de hoeveelheid opgeslagen gegevens.

## 7. Verzorging en onderhoud

Dit is een geavanceerd apparaat dat met zorg is ontworpen en geproduceerd. Ga er zorgvuldig mee om. De tips hieronder kunnen u helpen om aanspraak te blijven maken op de geldende garantie en vele jaren plezier te hebben van dit product.

- Houd het apparaat en alle accessoires buiten het bereik van kinderen.
- Houd het apparaat droog. Neerslag, vochtigheid en vloeistoffen bevatten mineralen die corrosie van elektronische schakelingen veroorzaken.

- Gebruik of bewaar het apparaat niet op stoffige of vuile plaatsen.
   De bewegende onderdelen van het apparaat kunnen beschadigd raken.
- Bewaar het apparaat niet op plaatsen waar het heet is. Hoge temperaturen kunnen de levensduur van elektronische apparaten verkorten, batterijen beschadigen en bepaalde kunststoffen doen smelten of vervormen.
- Bewaar het apparaat niet op plaatsen waar het koud is. Wanneer het apparaat weer opwarmt (tot de normale temperatuur), kan binnen het apparaat vocht ontstaan, waardoor elektronische schakelingen beschadigd kunnen raken.
- Probeer het apparaat niet open te maken. Bij ondeskundige behandeling kan het apparaat beschadigd raken.
- Laat het apparaat niet vallen en voorkom stoten en overmatig schudden. Een ruwe behandeling kan de interne onderdelen beschadigen.
- Gebruik geen agressieve chemicaliën, oplosmiddelen of reinigingsmiddelen om het apparaat schoon te maken.
- Verf het apparaat niet. Verf kan de bewegende onderdelen van het apparaat blokkeren en de werking belemmeren.

Alle bovenstaande tips gelden zowel voor het apparaat als eventuele accessoires. Neem contact op met het dichtstbijzijnde bevoegde servicepunt als een van deze onderdelen niet goed werkt. Het personeel zal u helpen en indien nodig zorgen voor onderhoud of reparatie.

## 8. Technische specificaties

| Tv-standaard                | Scanfrequentie                | PAL: 50 Hz                                                 |
|-----------------------------|-------------------------------|------------------------------------------------------------|
| TV Standara                 | Jeannequence                  |                                                            |
|                             |                               |                                                            |
| Videoprestaties             | Digitaal/analoog-<br>omzetter | 10 bit / 80 MHz                                            |
|                             | Video-uitvoer                 | 1 VP-p / 75 Ohm                                            |
| Aansluitingen<br>voorkant   | Sleuf voor geheugenkaart      | Sleuf voor<br>multimediakaart (MMC)<br>en SD-geheugenkaart |
| Aansluitingen<br>achterkant | Video uit                     | Tulpconnector (geel)                                       |
|                             | Audio links/rechts uit        | Tulpconnector (wit/rood)                                   |
|                             | USB-poort op extern           | <ul> <li>USB-kabel</li> </ul>                              |
|                             | apparaat                      | (standaard A)                                              |
|                             |                               | • USB 1.1                                                  |
|                             | USB-poort op apparaat         | USB-kabel                                                  |
|                             |                               | (standaard B)                                              |
|                             |                               | • USB 1.1                                                  |
|                             | Voeding                       | 1-pen standaard                                            |
| Voedingsunit                | Туре                          | AC-1000                                                    |
|                             | Invoer                        | <ul> <li>100 V ~ 240 V</li> </ul>                          |
|                             |                               | wisselstroom                                               |
|                             |                               | • 50-60 Hz                                                 |
|                             | Uitvoer                       | 12 V gelijkstroom, 1,35 A                                  |
| Algemeen                    | Stroomverbruik                | 7,3 W                                                      |
|                             | Stroomverbruik in stand-by    | 4,8 W                                                      |
|                             | Afmetingen (L/B/H)            | 200 * 158 * 41 mm                                          |
|                             | Netto gewicht                 | 455 g                                                      |
|                             | Bedrijfstemperatuur           | 5°C tot 35°C                                               |
|                             | Luchtvochtigheid              | 5 % tot 90 %                                               |

Copyright  $\ensuremath{\mathbb{C}}$  2004 Nokia. All rights reserved.

|                                         | Opslagtemperatuur    | -40°C tot 65°C                                                                               |
|-----------------------------------------|----------------------|----------------------------------------------------------------------------------------------|
| Afstandsbedie-<br>ning                  | Transmissiebereik    | 7m <u>+</u> 30°                                                                              |
|                                         | Afmetingen (L/B/H)   | 141 * 49 * 24 mm                                                                             |
|                                         | Netto gewicht        | 54 g                                                                                         |
|                                         | Type batterij        | AAA                                                                                          |
| Bluetooth                               | Bluetooth-standaard  | Versie 1.1                                                                                   |
|                                         | Communicatiebereik   | Bij vrij bereik ongeveer<br>10 m                                                             |
|                                         | Frequentieband       | 2,4 GHz (2,4000 GHz ~<br>2,4835 GHz)                                                         |
|                                         | Profielen            | • SPP                                                                                        |
|                                         |                      | • OPP                                                                                        |
|                                         |                      | • BIP                                                                                        |
|                                         |                      | • BPP                                                                                        |
| Infrarood                               | Transmissiebereik    | 0,3m ± 30°                                                                                   |
|                                         | Protocollen          | <ul> <li>IrOBEX versie 1.3</li> </ul>                                                        |
| Opslag                                  | Vaste schijf         | 40 GB                                                                                        |
| Ondersteunde<br>bestandsinde-<br>lingen | Afbeeldingsbestanden | <ul> <li>JPEG (progressieve<br/>JPEG wordt niet<br/>ondersteund)</li> </ul>                  |
|                                         |                      | <ul> <li>GIF (progressieve of<br/>geanimeerde GIF<br/>wordt niet<br/>ondersteund)</li> </ul> |
|                                         | Filmbestanden        | MJPEG                                                                                        |
|                                         |                      |                                                                                              |
|                                         |                      | <ul> <li>MPEG4, eenvoudig<br/>profiel</li> </ul>                                             |
|                                         |                      | <ul><li>MPEG4, eenvoudig<br/>profiel</li><li>H.263</li></ul>                                 |

| Compatibele<br>digitale<br>camera's    | Camera's die<br>ondersteuning bieden<br>voor USB-<br>massaopslagapparaten,<br>of Picture Transfer<br>Protocol (PTP)                     |                                                                                                    |
|----------------------------------------|----------------------------------------------------------------------------------------------------|----------------------------------------------------------------------------------------------------|
| Compatibele<br>cd-branders             | SCSI-3-compatibele cd-<br>branders met USB-poort.<br>Neem voor meer<br>informatie contact op<br>met de leverancier van<br>het apparaat. |                                                                                                    |
| Compatibele<br>printers                | Bluetooth-printers met<br>ondersteuning voor het<br>BPP-profiel                                                                         |                                                                                                    |
| Vereisten voor<br>aansluiting op<br>pc | Besturingssysteem                                                                                                    | <ul> <li>Windows Millennium<br/>Edition</li> <li>Windows 2000<br/>Professional</li> <li>Windows XP Home<br/>Edition</li> <li>Windows XP<br/>Professional</li> <li>Red Hat 8.0</li> <li>Mac OS v 10.1.2+</li> </ul> |

De compatibiliteitsgegevens zijn gebaseerd op producten die nu op de markt zijn en kunnen veranderen na de introductie van nieuwe producten. Ga naar www.nokia.com voor actuele informatie.